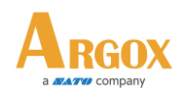

## PI-1000 系列如何更新韌體

- 1. 需要的環境:
- 軟體: PhoenixVoler

硬體: PI-1010 / PI-1030 / PI-1060 系列 and 電腦.

韌體: 用來更新的 Bin 檔案.(在 Upgrade 資料夾)

- 2. 更新步驟:
- 在 Force Mode (強制模式):
- 重置PI-1010 / PI-1030時,請關閉終端電源,然後按組合鍵"1+3"(不要鬆開該組合鍵),然後按電源鍵打開電源。 開機後,您可以釋放組合鍵並進入強制模式。

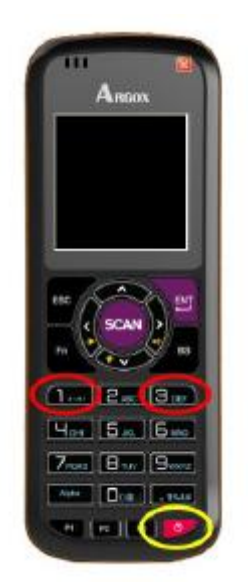

- 然後連接到PC並等待通信。
- Force mode 只用來做韌體更新。

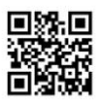

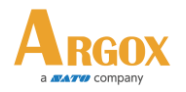

- 在強制模式下升級後,所有用戶設置將被重置。
- 在 Supervisor Menu:
- 重置PI-1010 / PI-1030時,請關閉終端電源,然後按組合鍵"1+3+0"(不要

鬆開該組合鍵),然後按電源鍵打開電源。開機後,您可以釋放組合鍵並進

入Supervisor Menu。

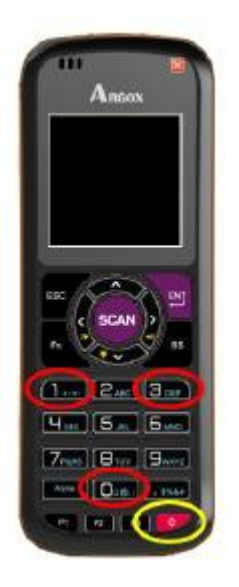

- 並輸入密碼"00000"->遠程鏈接->連接。 然後連接到PC並等待通信。
- 只有Supervisor Menu的Remote Link可以升級韌體。
- 通過Supervisor Menu的Remote Link下的升級韌體,將不會重置所有用戶

設置。

In PhoenixVoler:

■ 執行PhoenixVoler並選擇Tools \ F / W Update.

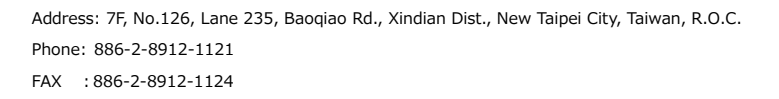

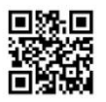

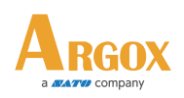

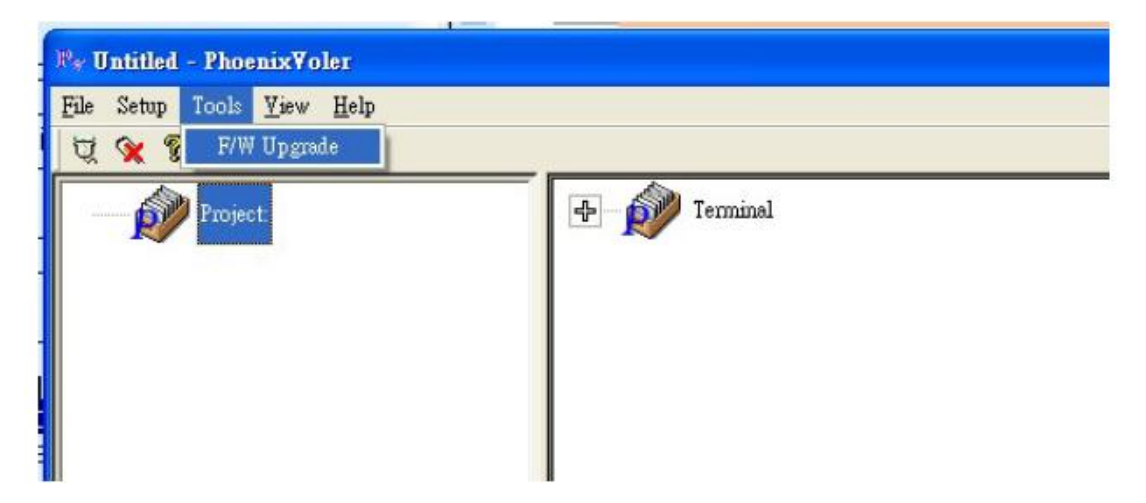

■ 選擇固件升級文件並完成固件更新。

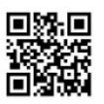